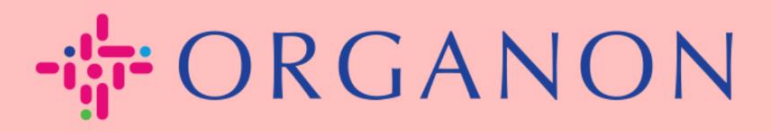

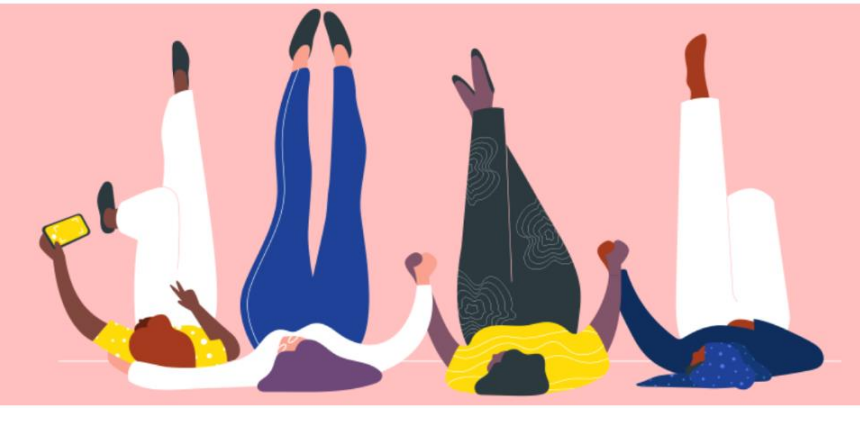

## CRIAR UMA FATURA VIA NOTIFICAÇÃO ACIONÁVEL DO FORNECEDOR (SAN)

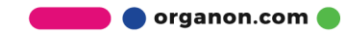

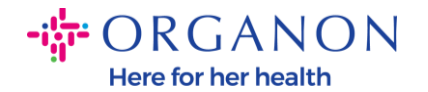

Uma das principais vantagens da Notificação Acionável do Fornecedor é a capacidade de criar uma fatura e enviá-la eletronicamente para a Organon para pagamento diretamente da notificação do Pedido de Compra (PO) indireto.

## Como Criar uma Fatura via SAN

Para enviar a fatura via Notificação Acionável do Fornecedor, você deve ter recebido um e-mail do Coupa informando que o Pedido de Compra (PO) foi criado.

Organon Pharma (UK) Limited Purchase Order #9500123157
Urganon Pharma (UK) Limited Purchase Order #9500123157
EXTERNAL EMAIL WARNING: THIS MESSAGE IS FROM OUTSIDE ORGANON: Are you expecting this? Do

1. Clique no botão Criar Fatura (Create Invoice) para começar a criar a fatura diretamente a partir do e-mail.

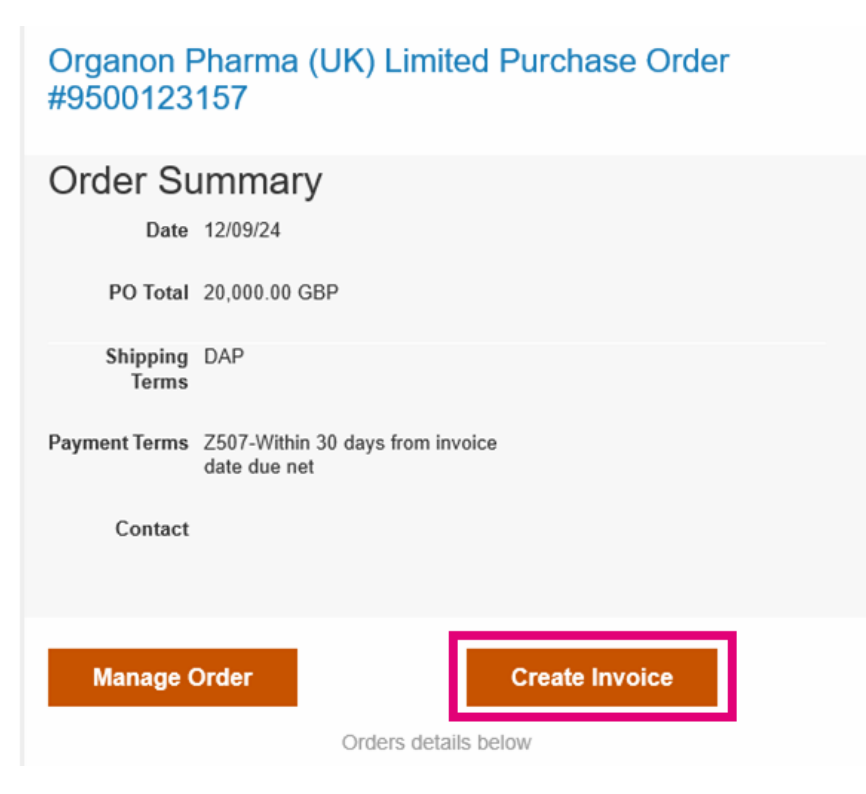

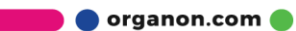

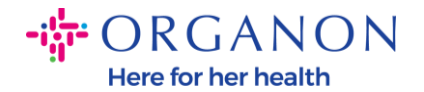

## 2. Clique em Criar novas informações de remessa.

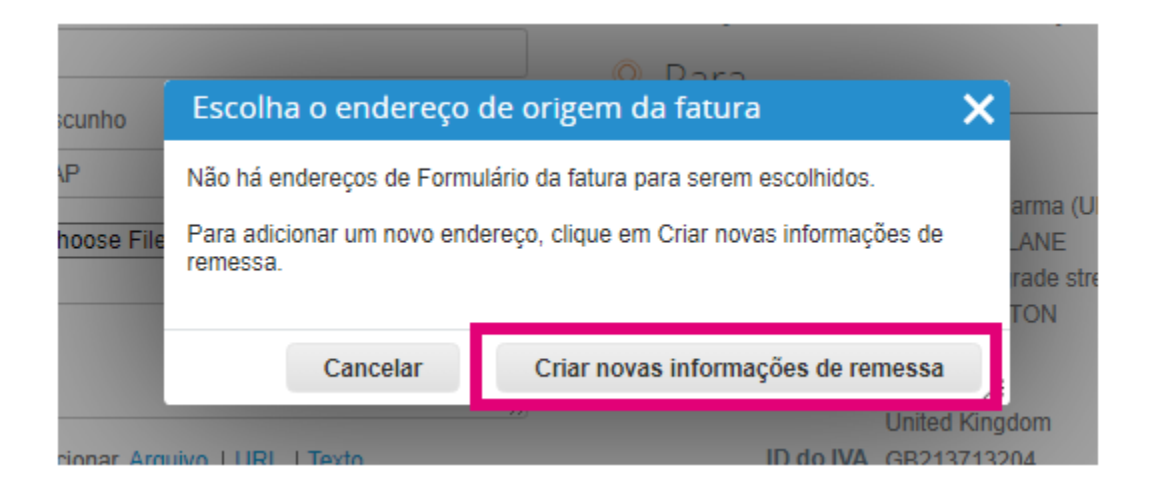

**3.** Preencha as **informações da empresa e as informações bancárias** e clique em **Criar e Usar.** 

| Inserir um novo endereço 🗙 🗙                                                                                                    |                           |   | Registro de imposto                                                             |                                                                                                    |  |
|----------------------------------------------------------------------------------------------------|---------------------------|---|---------------------------------------------------------------------------------|----------------------------------------------------------------------------------------------------|--|
| Crie um endereço de remessa para adicionar às faturas para especificar os<br>detalhes de como você gostaria de ser pago. O nome de remessa é útil ao criar<br>faturas on-line. |                           | Î | País/região fiscal<br>Imposto ID<br>Não para faturas entre                      | United States                                                                                                    |  |
| Fornecedor 0001999999-Test Account                                                                                                    |                           |   | tronteiras                                                                      |                                                                                                    |  |
| * País/Região                                                                                                    | United States ~           | 1 | Informações bancá                                                               | rias                                                                                                    |  |
| * Razão social da<br>empresa inscrita                                                                                                    |                           |   | OBSERVAÇÃO: as informa<br>fatura em conformidade qu<br>são necessárias e perman | ações bancárias são necessárias para a emissão da<br>lando indicado (com um ***). Caso contrário, elas não<br>ecerão confidenciais |  |
| Endereço                                                                                                    |                           | 1 | Nome do banco:                                                                  |                                                                                                    |  |
| Nome da remessa                                                                                                    |                           |   | Nome do beneficiário:                                                           |                                                                                                    |  |
| * Linha 1                                                                                                    |                           |   | Número da conta                                                                 |                                                                                                    |  |
| Linha 2                                                                                                    |                           |   | bancária:                                                                       |                                                                                                    |  |
| Linha 3                                                                                                    |                           |   | Tipo de código de<br>trânsito:                                                  |                                                                                                    |  |
| Linha 4                                                                                                    |                           |   | Código de trânsito:                                                             |                                                                                                    |  |
| * Cidade                                                                                                    |                           |   | IBAN:                                                                           |                                                                                                    |  |
| Estado                                                                                                    | Nenhum                    | 1 | Código SWIFT:                                                                   |                                                                                                    |  |
| * Código postal                                                                                                    |                           |   |                                                                                 | v                                                                                                    |  |
| Idioma preferido                                                                                                    | inglês (Estados Unidos) 👻 |   |                                                                                 | Cancelar Criar e usar                                                                                                    |  |

🛑 🔵 organon.com 🔵

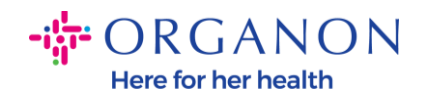

## **4.** Preencha o **Número Da Fatura**, a **Data Da Fatura** e anexe a fatura legal em formato PDF no campo de **Anexos** (**Attachments**).

| ORGANON     Organon UAT     Criar fatura                                                                                           | Criar                                         |                                                                        | Sai                                                                                                |
|----------------------------------------------------------------------------------------------------|-----------------------------------------------|------------------------------------------------------------------------|----------------------------------------------------------------------------------------------------|
| <ul> <li>Informaçõe</li> <li>Número Da Fatura</li> <li>Data Da Eatura</li> </ul>                                                   | s gerais                                      | De<br>*Fornecedor<br>*ID de IVA do                                     | 0001062183-Test Account2<br>BE123456789 🗸                                                          |
| Prazo de pagamento<br>Data do fornecimento<br>* Moeda                                                                              | Z507-Within 30 days from invoice date due net | fornecedor<br>* Endereço de origem<br>da fatura                        | Test Account<br>Belgium<br>13245 Belgium<br>Belgium                                                |
| Número Da Entrega<br>Status<br>Termo de remessa<br>Nota Do Fornecedor                                                              | Rascunho<br>DDP ~                             | * Endereço de remessa                                                  | 123456789<br>B.V<br>Belgium<br>Test Account<br>Test Account<br>Belgium<br>13245 Belgium<br>Belgium |
| Anexos ()<br>Valor Do Desconto<br>Referência Da Ordem<br>De Pagamento<br>Esquema de<br>contabilidade de caixa<br>Esquema de margem | Adicionar Arquivo I URL I Texto               | Nome do banco:<br>Número da conta<br>bancária:<br>* Endereço de origem | Bank<br>*********4654<br>Test Account<br>Belgium<br>13245 Belgium<br>Belgium                       |
| Referência de Encargo<br>Revertido<br>Referência de<br>autofaturamento                                                             |                                               | Cliente<br>* Endereço de destino<br>do faturamento                     | Organon<br>Organon Belgium BV<br>Handelsstraat 31                                                  |

**Nota:** O número da fatura no Coupa deve ser único e deve corresponder ao número da fatura no anexo.

🗾 🔵 organon.com 🌒

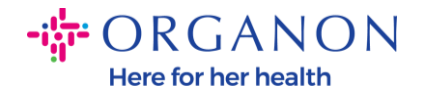

Se houver várias faturas para um Pedido de Compra, elas devem ser enviadas separadamente.

5. Se você precisar excluir uma linha do Pedido de Compra ou estiver faturando contra um Pedido de Compra com várias linhas, clique no X vermelho ao lado da linha que deseja remover.

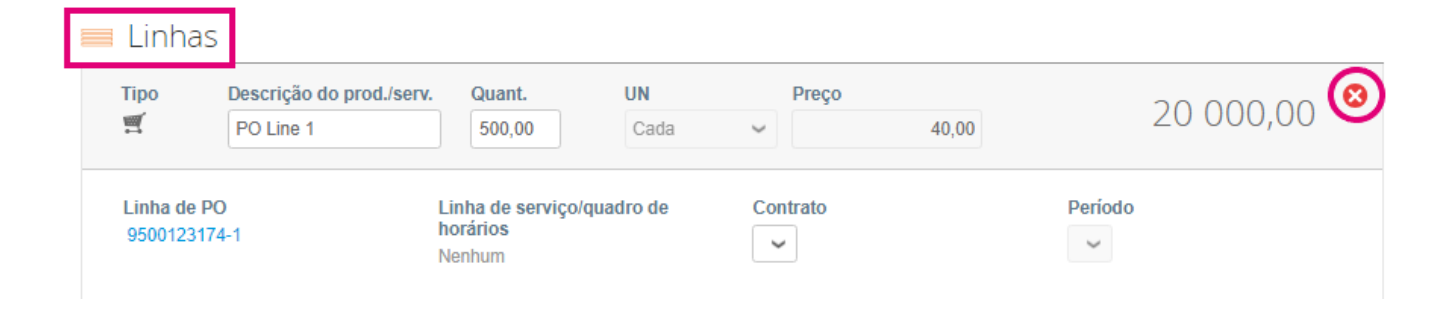

**6.** Ajuste o campo **Quantidade (Quantity)** (dependendo de como o PO foi criado) para refletir o valor a ser faturado.

| Тіро                | Descrição do prod./serv. | Quant.                                   | UN        | Preço    |       |           | Ø |
|---------------------|--------------------------|------------------------------------------|-----------|----------|-------|-----------|---|
| 1<br>1<br>1         | PO Line 1                | 500,00                                   | Cada      | ~        | 40,00 | 20 000,00 |   |
| Linha de<br>9500123 | ₽ PO<br>3174-1           | Linha de serviço/o<br>horários<br>Nenhum | quadro de | Contrato |       | Período   |   |

**Nota:** Se você não estiver faturando o Pedido de Compra inteiro, deve excluir todas as linhas não utilizadas, incluindo as linhas com valor/quantidade 0,00.

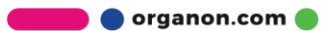

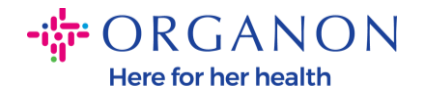

7. Insira o valor do imposto no campo Taxa (Tax) na parte inferior da tela e clique em Calcular (Calculate) para calcular o preço total, incluindo o imposto.

Depois que o IVA for calculado, você estará pronto para enviar a fatura para a Organon clicando no botão **Enviar (Submit).** 

| Impostos                                 |                              |                                                      |                           |                             |
|------------------------------------------|------------------------------|------------------------------------------------------|---------------------------|-----------------------------|
| IVA Classificar IVA Mont                 | tante Referências<br>imposto | e de                                                 |                           |                             |
| 21,0% ~ 4 200,00                         | 0                            |                                                      |                           |                             |
|                                          |                              |                                                      |                           |                             |
| Adicionar linha 🚯 Escolher linhas do cor | ntrato To                    | otais e impostos                                     |                           |                             |
|                                          |                              | Total líquido das linhas<br>Totais de IVA das linhas |                           | 20 000,00<br>4 200,00       |
|                                          |                              | Remessa                                              |                           |                             |
|                                          |                              | IVA<br>Referências de imposto                        | Insira uma descrição do   | 0,000<br>motivo do imposto. |
|                                          |                              |                                                      |                           |                             |
|                                          |                              | Manuseio                                             |                           |                             |
|                                          |                              | IVA                                                  | ~                         | 0,000                       |
|                                          |                              | Referências de imposto                               | Insira uma descrição do   | motivo do imposto.          |
|                                          |                              |                                                      |                           |                             |
|                                          |                              | Total IVA                                            |                           | 4 200,00                    |
|                                          |                              | Total líquido                                        |                           | 20 000,00                   |
|                                          |                              | Iotal                                                |                           | 24 200,00                   |
|                                          | As atualizações de sta       | atus de faturas criadas dest                         | a maneira devem ser onvia | las a mim por o mail E      |
|                                          | EXCINIL                      | Cancelar Salvar                                      | Como rascumo Ca           | alcular                     |

🗾 🔵 organon.com 🔵